### **Syncing Your McKendree Email to an Apple Device**

Depending on which version of iOS your device is running, the layout of your device may vary compared to these instructions.

|   | Step     | 1: Go to Settings and tap Accounts &<br>Passwords |   |  |  |  |  |
|---|----------|---------------------------------------------------|---|--|--|--|--|
|   |          | Accounts & Passwords                              |   |  |  |  |  |
|   | •11 AT&T | Wi-Fi 🗢 09:25                                     |   |  |  |  |  |
|   |          | Settings                                          |   |  |  |  |  |
|   |          |                                                   | 1 |  |  |  |  |
|   |          | Privacy                                           | > |  |  |  |  |
|   |          |                                                   |   |  |  |  |  |
|   | Å        | iTunes & App Store                                | > |  |  |  |  |
|   |          | Wallet & Apple Pay                                | > |  |  |  |  |
|   |          |                                                   |   |  |  |  |  |
| ( | P        | Accounts & Passwords                              | > |  |  |  |  |
|   |          | Mail                                              | > |  |  |  |  |
|   |          | Contacts                                          | > |  |  |  |  |
|   |          | Calendar                                          | > |  |  |  |  |
|   |          | Notes                                             | > |  |  |  |  |
|   |          | Reminders                                         | > |  |  |  |  |
|   | <b>N</b> | Phone                                             | > |  |  |  |  |
|   |          | Messages                                          | > |  |  |  |  |
|   |          | FaceTime                                          | > |  |  |  |  |

#### Step 2: Select Add Account

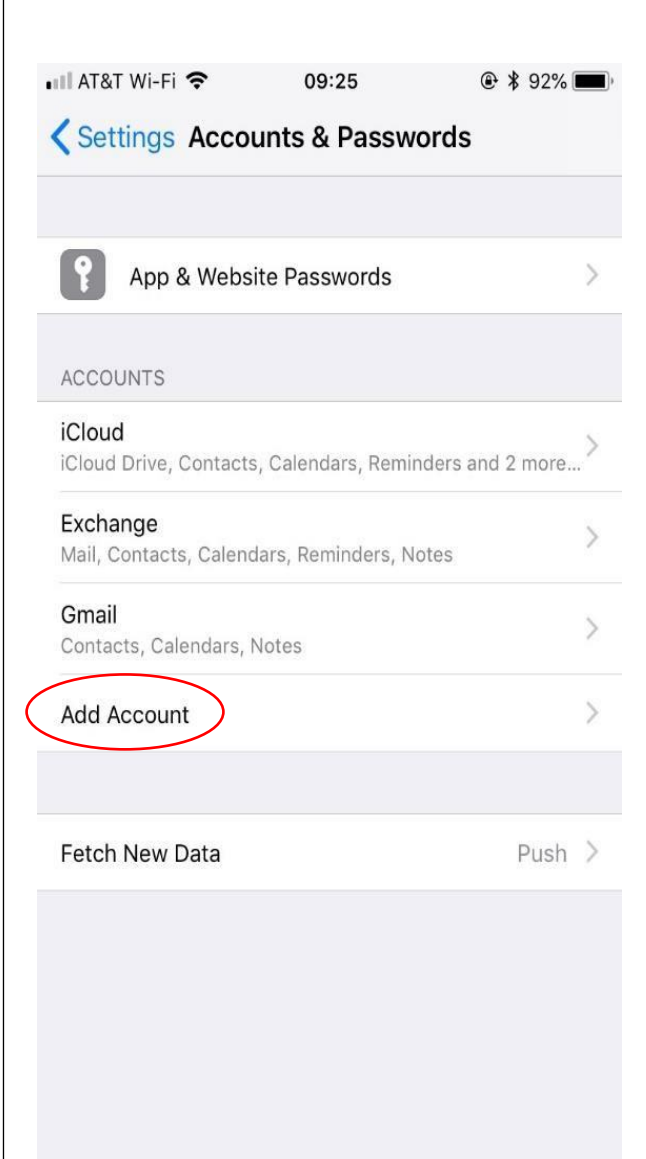

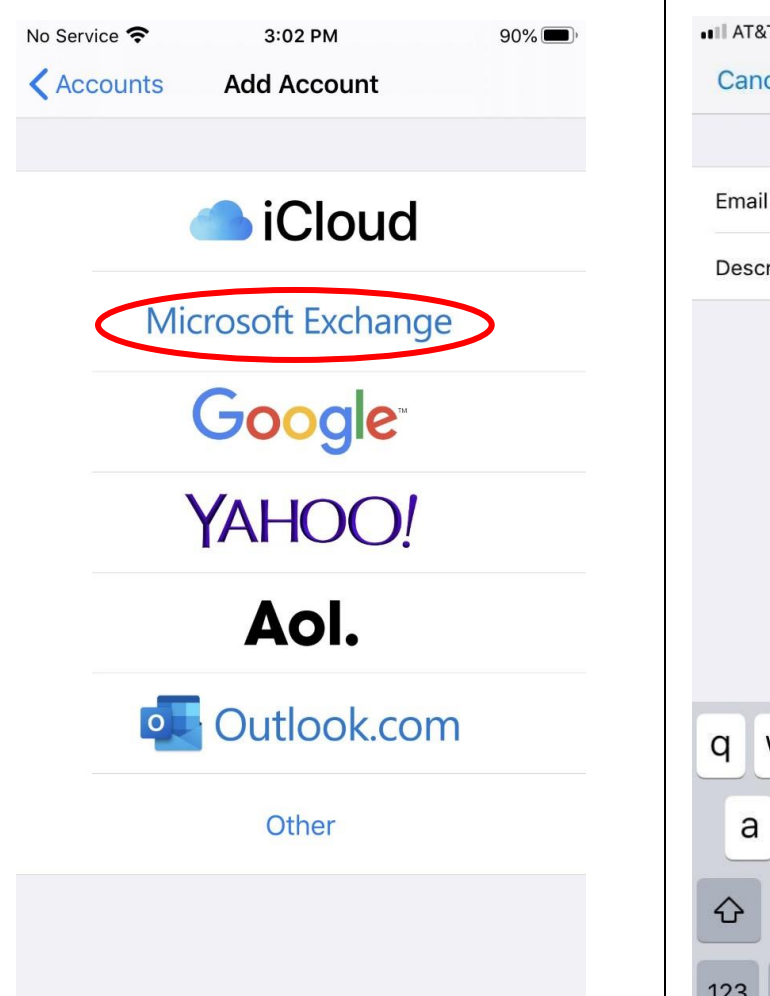

#### Step 4: Enter your McKendree email address

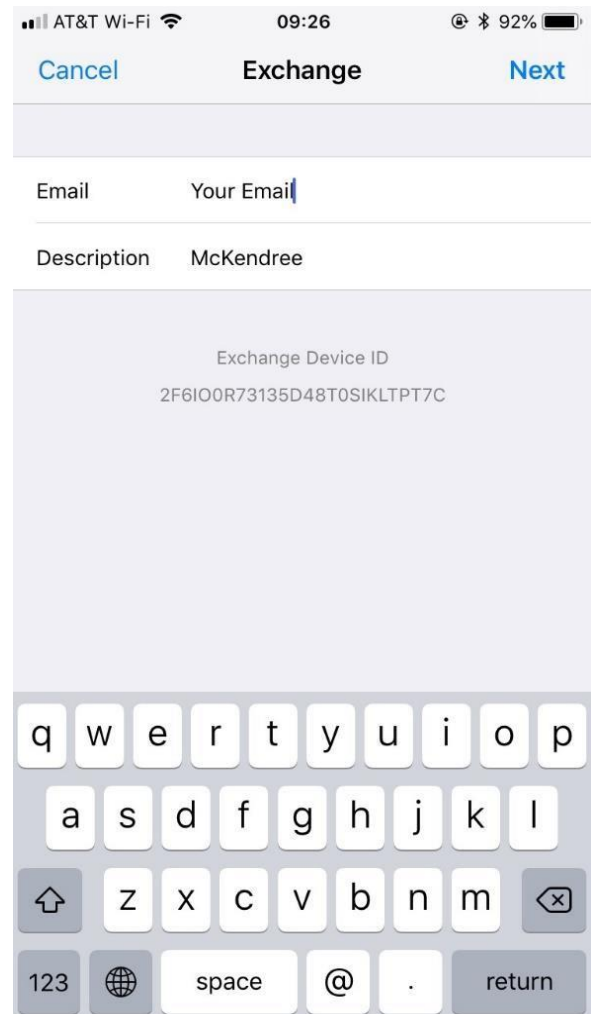

#### Step 3: Select Microsoft Exchange

#### Step 5: Select Sign In

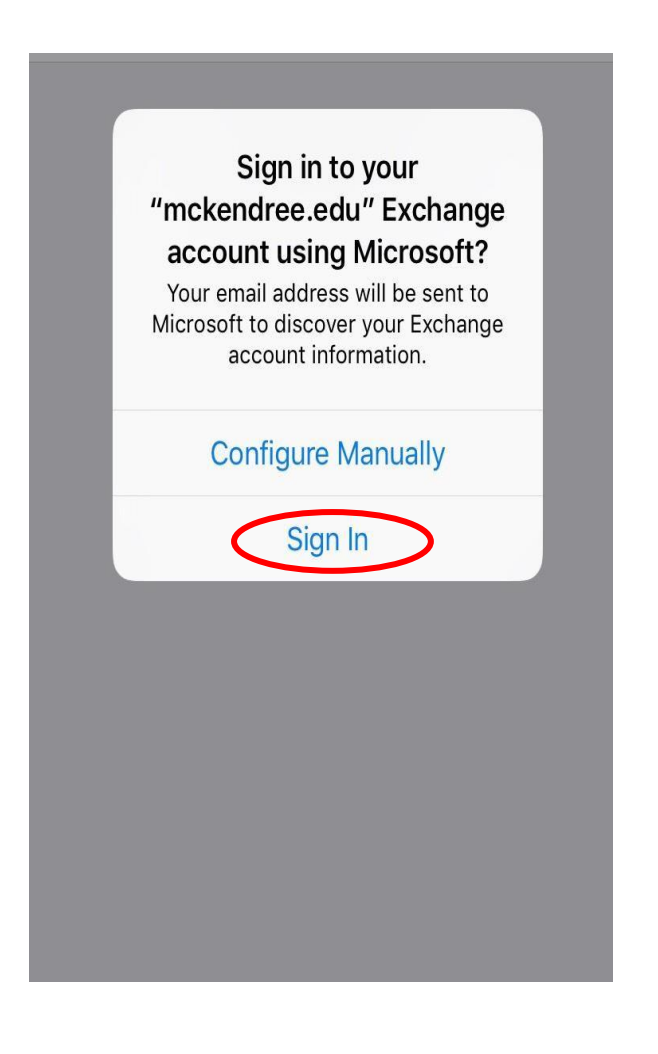

#### Step 6: Enter your McKendree credentials

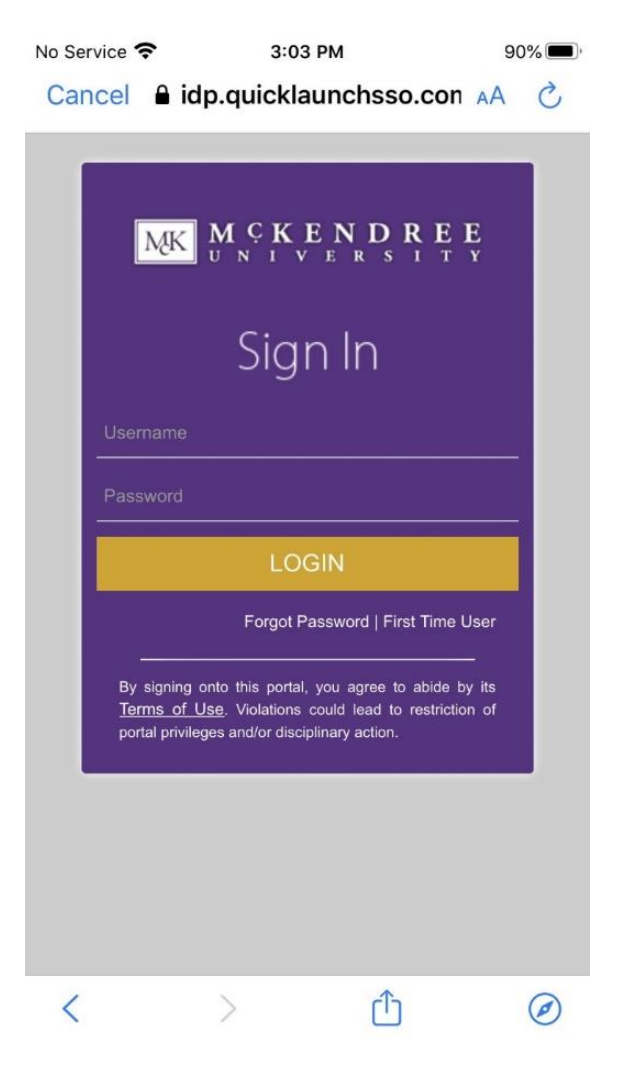

**Step 7:** Press **Continue** to finish

# Are you trying to sign in to Apple Internet Accounts?

Only continue if you downloaded the app from a store or website that you trust.

|                                                                                                    | Cancel | <u>Continue</u> |  |  |  |  |  |
|----------------------------------------------------------------------------------------------------|--------|-----------------|--|--|--|--|--|
| Students: Please user your username,<br>which would your first initial, last initial<br>followed by your student ID. Employees:<br>Please use your email address. For<br>assistance, call the HelpDesk, (618) 537-<br>6445 |        |                 |  |  |  |  |  |
|                                                                                                    |        |                 |  |  |  |  |  |

## < > 🗅 🥥

#### Step 8: Select your sync preferences and tap Save in the top-right corner

| No Ser | vice 穼    | 3:03 PM   | 90% 🔲 |
|--------|-----------|-----------|-------|
| Can    | cel       | Mckendree | Save  |
|        | Mail      |           |       |
|        | Contacts  | 5         |       |
|        | Calendars |           |       |
| :      | Reminders |           |       |
|        | Notes     |           |       |
|        |           |           |       |

Step 9: Your McKendree email account is added and synced in your Mail app

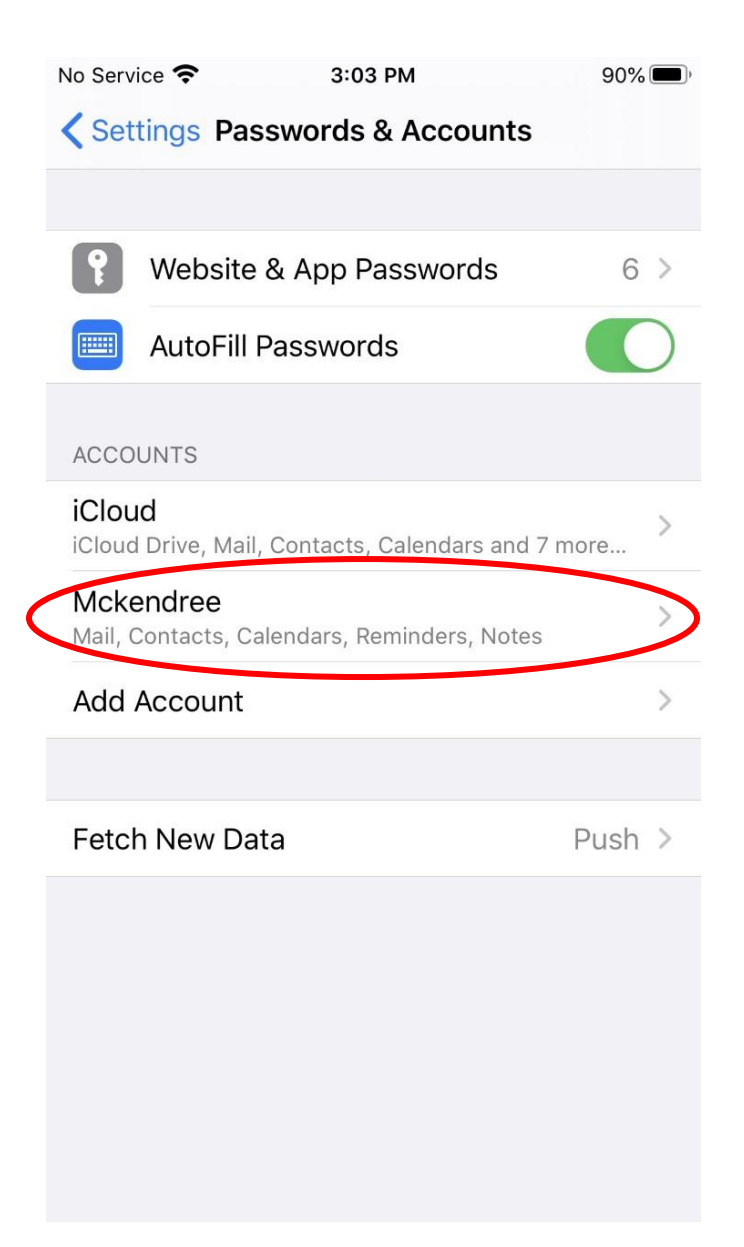